## How to import SQL Server instances

**Click here for 1.0 Documentation** 

SQL Elements constantly discovers SQL Server instances so you can select those ones that you want to monitor. When you open the Add SQL Sever Instance wizard, you can choose the ones you want to register with SQL Elements; however, you can also import a list of instances from your computer. Go to the **Administration** tab, on the **Instances** section you can find the option **Import SQL Servers.** Use this option to import a .csv file from your computer.

| Jsers                                                                                                    | Licensing                                                                                                    |
|----------------------------------------------------------------------------------------------------|----------------------------------------------------------------------------------------------------|
| o alerts using the Manage Users action.                                                                                                    | license key using the Manage License action.                                                                         |
| Manage Users                                                                                                    | Manage License                                                                                                    |
| nstances                                                                                                    | Tags                                                                                                    |
| QL Elements monitors SQL Server instances and their host computers. Add instances to                                                                                                    | Tags are used in SQL Elements to group SQL Servers and help you organize your                                        |
| e monitored using the Add SQL Server Instance action.                                                                                                    | managed instances. Create, view, edit and delete tags and their associated instances<br>using the Manage Tags action |
| Add SQL Server Instance<br>Import SQL Servers                                                                                                    | Manage Tags                                                                                                    |
|                                                                                                    | Discovery                                                                                                    |
| Nert Emails                                                                                                    | SOL Elements automatically discovers instances on your network. You can trigger                                      |
| QL Elements can send email alerts to inform users about critical issues such as<br>vailability problems. To receive alert emails, you must configure alerting to use an email                                                                        | instance discovery manually below. You can also configure SQL Elements to                                            |
| erver available on your network and sign up to receive alert emails.                                                                                                    | automatically monitor all newly discovered instances.                                                                |
| Configure email (SMTP) settings                                                                                                    | Auto Registration Options                                                                                            |
| Subscribe to alerts                                                                                                    | Discover Instances                                                                                                   |
| Manage Subscriptions For All Users                                                                                                    | Manage Discovery options                                                                                             |
| lealth Checks                                                                                                    |                                                                                                    |
| QL Elements performs health checks against your monitored instances. You can control<br>t a global level whether health checks are performed. Note that disabling a health<br>heck will also stop alert emails from being sent for the health check. |                                                                                                    |
| Manage Health Checks                                                                                                    |                                                                                                    |
|                                                                                                    |                                                                                                    |
|                                                                                                    |                                                                                                    |
|                                                                                                    |                                                                                                    |
|                                                                                                    |                                                                                                    |
|                                                                                                    |                                                                                                    |
|                                                                                                    |                                                                                                    |

To import a file:

- 1. Click **Upload** to choose a .csv file from your computer.
- 2. SQL Elements displays the instances from your uploaded .csv file. You can select/unselect those instances that you want to import. Click Import.

|       | ੶ੑਁੑੑੑੑੑੑੑੑ੶ Tips                                                                                                    | Import Instances                                                 | ? X         |
|-------|----------------------------------------------------------------------------------------------------|------------------------------------------------------------------|-------------|
|       | Select a file containing instances to<br>be imported into SQL Elements. The<br>Instances names can be separated<br>by commas, semi-colons or line<br>breaks. | 1. Choose a .csv file to Import<br>2. Select Instances to Import | UPLOAD      |
|       |                                                                                                    | Instance Name                                                    |             |
|       | Once Imported, you can use the<br>bulk operations available on the                                                                                           | ✓ instances1                                                     |             |
|       | Instances View to set credentials for monitoring the instances as well as                                                                                    |                                                                  |             |
|       | owners, locations, comments and                                                                                                    | ✓ instances3                                                     |             |
| tays. | tays.                                                                                                    | ✓ instances4                                                     |             |
|       |                                                                                                    | ✓ instances5                                                     |             |
|       |                                                                                                    | 🕑 instances6                                                     |             |
|       | ✓ instances7                                                                                                    |                                                                  |             |
|       |                                                                                                    | ✓ instances8                                                     |             |
|       |                                                                                                    | ✓ instances9                                                     |             |
|       |                                                                                                    |                                                                  |             |
|       |                                                                                                    | IM                                                               | PORT CANCEL |

CSV files

Keep in mind that the .csv files you use to import must have only the names of the instances.

After you import the instances, you can use the bulk options available on the Managed Instances view to set the credentials for monitoring them, as well as editing their owners, locations, comments, and tags.